1. Klikamy na ikonkę Windows (1), następnie na ikonkę Ustawienia (2)

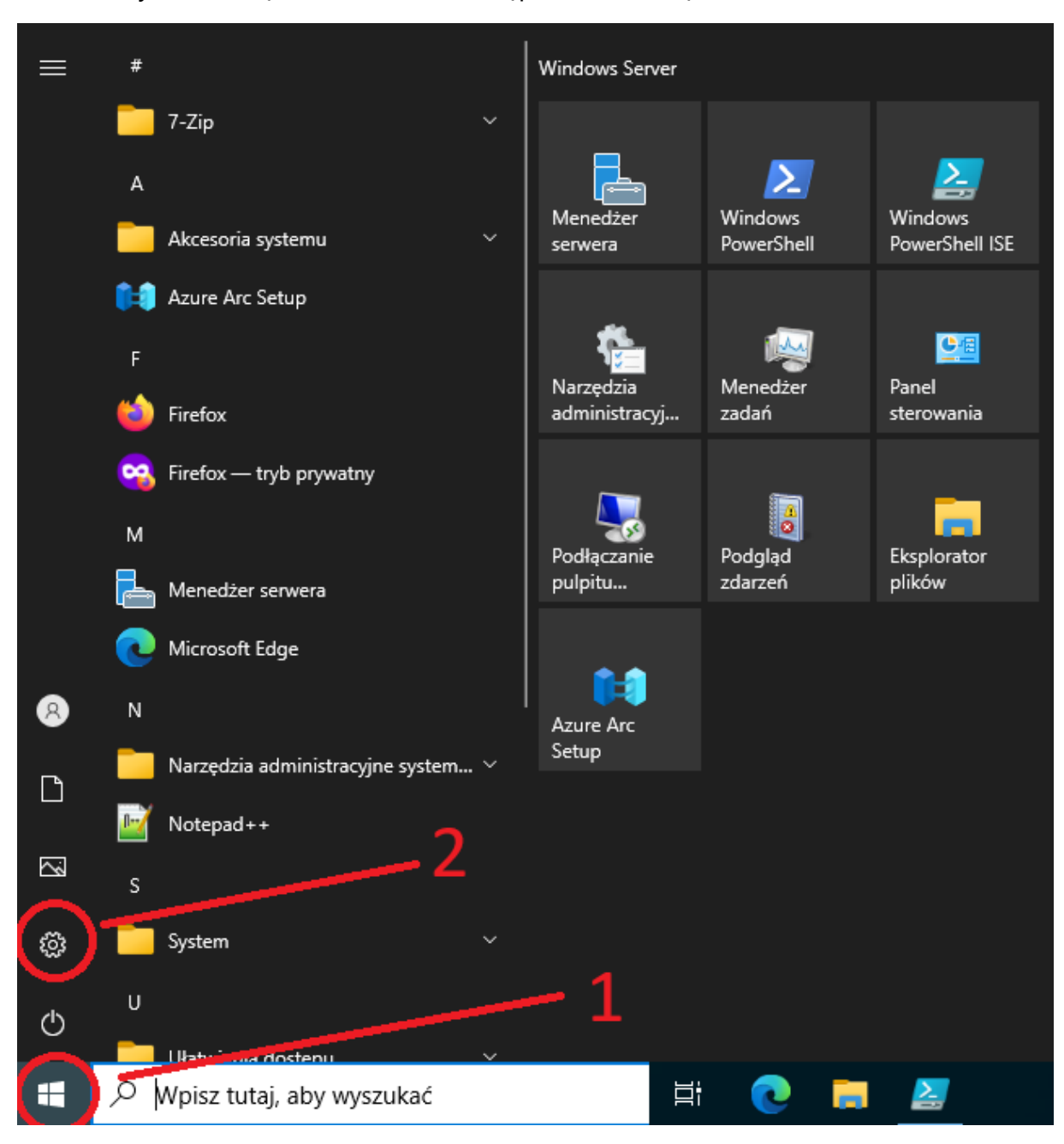

- $\times$ Ustawienia \_ Ustawienia systemu Windows Znajdź ustawienie Sieć i Internet System Urzadzenia Personalizacia **A** 口 Wyświetlacz, dźwięk; Bluetooth, drukarki, mysz Wi-Fi, tryb samolotowy, VPN Tło, ekran blokady, kolory powiadomienia, zasilanie Aplikacje 8 孕 Czas i język Ułatwienia dostępu Ε Konta C+ Odinstalowanie, domyślne, funkcje opcjonalne Twoje konta, poczta e-mail, Mowa, region, data Narrator, lupa, duży kontrast synchronizacja, praca, inne osoby Ω Wyszukiwanie А Prywatność Aktualizacia i Ċ Znajdź moje pliki, uprawnienia Lokalizacja, kamera, mikrofon zabezpieczenia Windows Update, odzyskiwanie kopia zapasowa 3
- 2. Przechodzimy do zakładki Aktualizacja i Zabezpieczenia (3)

3. Następnie klikamy przycisk Sprawdź aktualizacje (4)

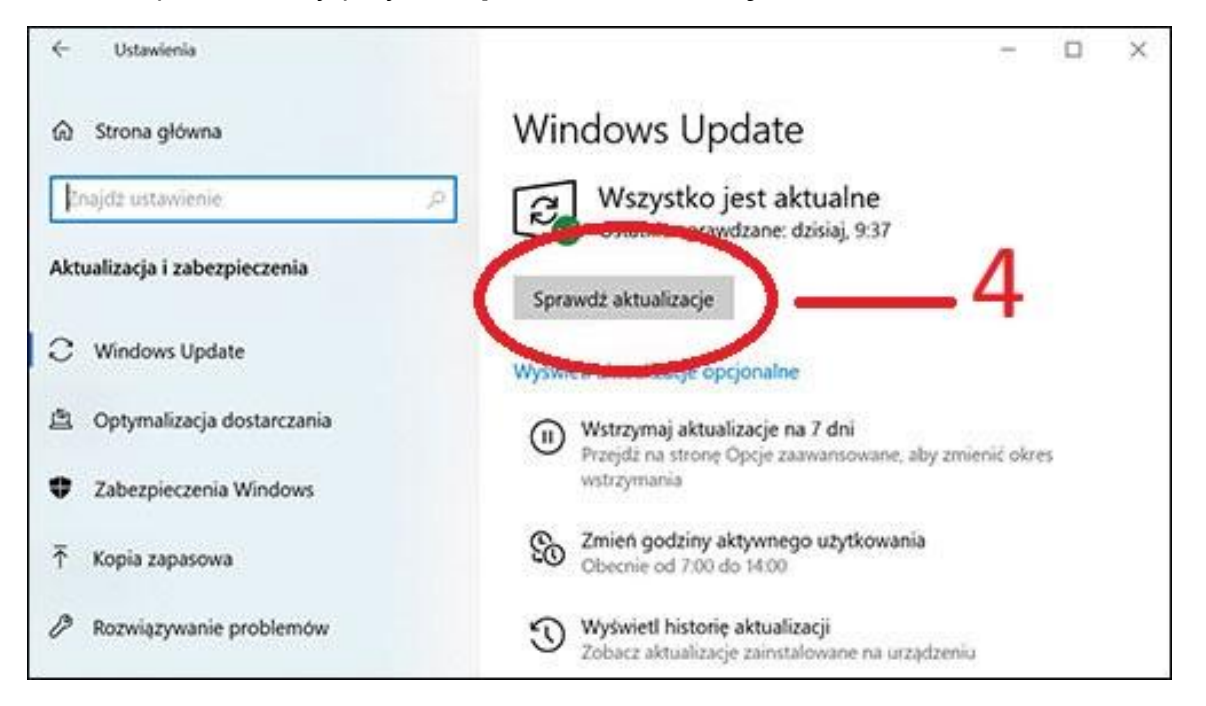